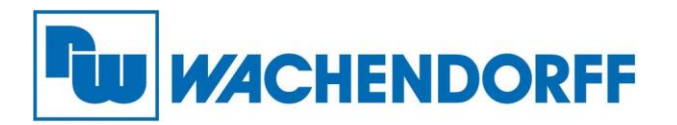

Wachendorff Prozesstechnik GmbH & Co. KG Industriestr. 7, D-65366 Geisenheim Fon: 0 67 22 / 99 65 -20 Fax: 0 67 22 / 99 65 -78 E-Mail: wp@wachendorff.de www.wachendorff-prozesstechnik.de

# **Technical Note**

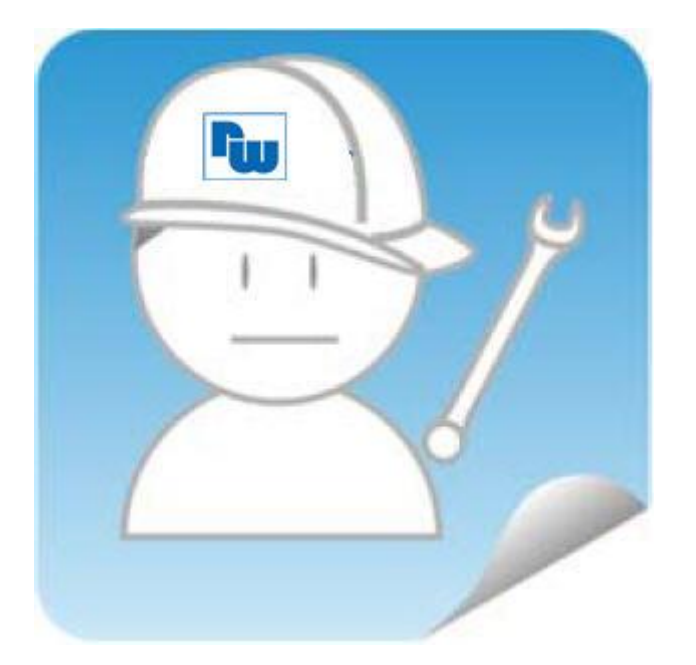

# eWON Fernwartung

# TN 1702

# eSync MySQL-Datenbankanbindung

# V1.0

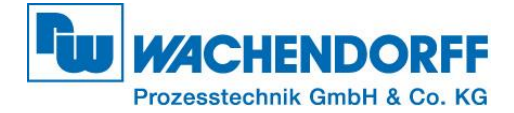

## Inhaltsverzeichnis

| ungsausschluss                       | 3                                                                                                    |
|--------------------------------------|----------------------------------------------------------------------------------------------------|
| erheitshinweise                      | 3                                                                                                    |
| Einleitung                           | 4                                                                                                    |
| Vorab erforderliche Einstellungen    | 4                                                                                                    |
| Öffnen der eSync-Konfigurationsseite | 4                                                                                                    |
| Anlegen einer eWON-Verbindung        | 5                                                                                                    |
| M2U Einstellungen (optional)         | 7                                                                                                    |
| Parametrierung des eWON-Routers      | 9                                                                                                    |
| Datenbank-Zugriff                    | .10                                                                                                    |
| yright                               | .11                                                                                                    |
| eiterter Haftungsausschluss          | .11                                                                                                    |
| prechpartner                         | .12                                                                                                    |
|                                      | ungsausschluss<br>erheitshinweise<br>Einleitung<br>Vorab erforderliche Einstellungen<br>Öffnen der eSync-Konfigurationsseite<br>Anlegen einer eWON-Verbindung<br>M2U Einstellungen (optional)<br>Parametrierung des eWON-Routers<br>Datenbank-Zugriff<br>yright. |

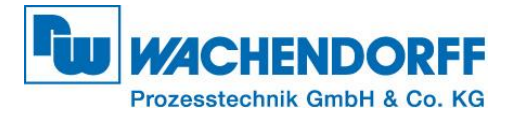

## Haftungsausschluss

Diese Technical Note dient als Beispiel einer funktionierenden Anwendung. Eine Haftung ist für Sach- und Rechtsmängel dieser Dokumentation, insbesondere für deren Richtigkeit, Fehlerfreiheit, Freiheit von Schutz- und Urheberrechten Dritter, Vollständigkeit und/oder Verwendbarkeit – außer bei Vorsatz oder Arglist – ausgeschlossen.

### Sicherheitshinweise

Zur Gewährleistung eines sicheren Betriebes darf das Gerät nur nach den Angaben in der Betriebsanleitung betrieben werden. Bei der Verwendung sind zusätzlich die für den jeweiligen Anwendungsfall erforderlichen Rechts- und Sicherheitsvorschriften zu beachten. Sinngemäß gilt dies auch bei Verwendung von Zubehör.

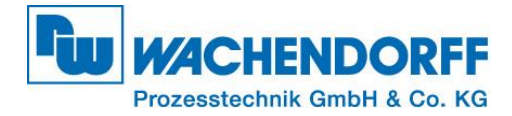

## 1. Einleitung

Diese Technical Note dient allen, die sich im Umgang mit eWON-Routern und einem eSync-Server zwecks der Datenbank-Anbindung beschäftigen.

In dieser Technical Note werden Informationen bezüglich der Anbindung eines eWON-Routers an eine MySQL-Datenbank dargestellt. Ebenso werden diverse Fragen und Hintergründe beleuchtet.

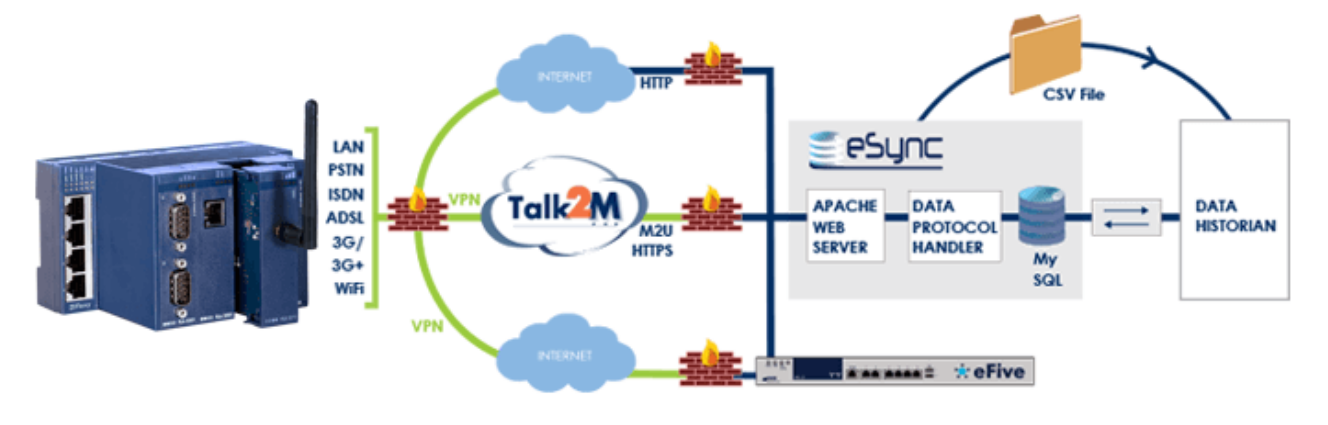

Abbildung 1 - eSync Schema

### 2. Vorab erforderliche Einstellungen

Bevor die eSync-Konfiguration auf Ihrem PC oder eWON-Router gemacht werden kann, müssen folgende Voraussetzungen erfüllt sein.

- Auf dem PC (Datenbank-Server) muss die Software eSync installiert sein
- Optional M2U Weiterleitung (siehe Punkt 5.)
  (Für die direkte Anbindung eines eWONs aus der Ferne an den eSync –Server)
  - o Der PC muss über eine öffentliche URL aus dem Internet erreichbar sein
  - o Die verwendete URL muss ein HTTPS-Zertifikat verwenden
  - Der eWON-Router muss bei Talk2M registriert sein (siehe "Technical Note eWON 0601")

## 3. Öffnen der eSync-Konfigurationsseite

Der eSync-Webserver kann entweder lokal über die IP-Adresse des PC, auf dem der eSync-Server installiert ist, oder aus dem Internet über die öffentliche URL-Adresse (falls verwendet) erreicht werden.

Wenn eSync lokal auf Ihrem PC installiert ist, dann können Sie diesen über den Browser mit der Eingabe <u>http://localhost/login.php</u> erreichen. Der Standard Login des eSync-Webservers ist:

Benutzer: **adm** Passwort: **adm** 

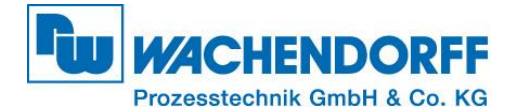

## 4. Anlegen einer eWON-Verbindung

Um einen eWON-Router auf dem Webserver des eSync anzulegen, gehen Sie nach dem Einloggen auf die Konfigurationsseite, in dem Sie auf [Configuration] (1) klicken.

|                          |                |     |               |        |            | UNREGISTERED        | COPY (Enter registratio | <u>on info</u> ) |
|--------------------------|----------------|-----|---------------|--------|------------|---------------------|-------------------------|------------------|
| Sesunc                   | View I/O       |     | Alarm Summary | eWOI   | Ns         | Connections History | Configuration           | 1 I              |
| User: Christian Herrmann |                |     | Alarm History |        |            |                     | Log off 🚇               |                  |
|                          | > <u>eSync</u> |     |               |        |            | F                   | Records per page: 20    | <u>ок</u>        |
| eSync                    |                |     |               |        |            |                     | 17/03/2016 13           | :44:43           |
|                          | Name           | S/N | Last sy       | ynchro | IP Address | Description         |                         |                  |
|                          |                |     |               |        |            |                     |                         |                  |

Abbildung 2 - eSync Konfiguarationsseite

Anschließend wählen Sie [eWON Setup] (1) und danach [Add an eWON] (2).

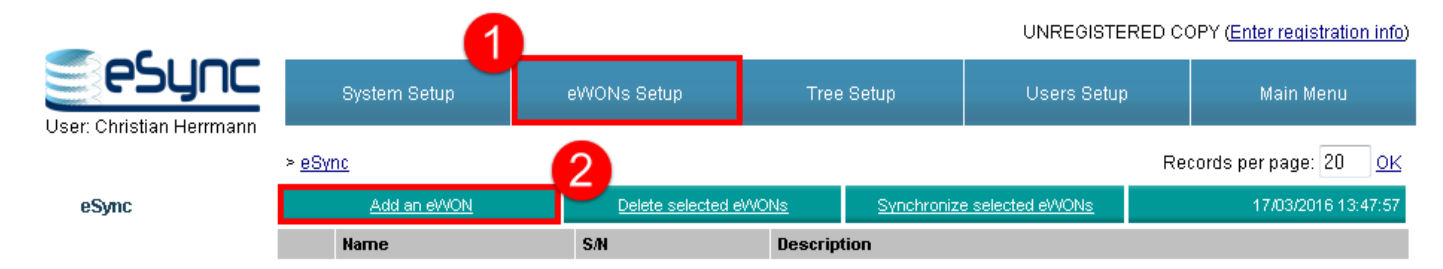

Abbildung 3 - eSync "Add am eWON"

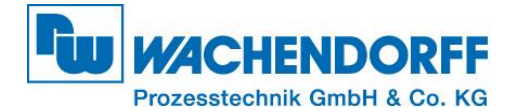

### Geben Sie nun die Geräte-Eigenschaften für den anzulegenden eWON-Router ein.

UNREGISTERED COPY (Enter registration info)

|                       | System Setup      | eWONs Setup                    | Tree Setup                  | Users Setup | Main Menu |
|-----------------------|-------------------|--------------------------------|-----------------------------|-------------|-----------|
|                       | a 111             |                                |                             |             |           |
| eSyncid:              | Maschine_1        |                                |                             |             |           |
| Description:          | Standort Geisenhe | im                             |                             |             |           |
| Serial Number:        | 1549-0127-21      |                                |                             |             |           |
| Additional Informatio | n:                |                                |                             |             |           |
|                       |                   |                                |                             |             |           |
|                       |                   |                                |                             |             |           |
|                       |                   |                                |                             | 44          |           |
|                       |                   |                                |                             | **          |           |
| Server Synchro        |                   |                                |                             |             |           |
| Password:             | ••••••            | This is the password used b    | y the eWON to connect to t  | he server)  |           |
| Confirm password:     |                   | l eave these fields empty to u | ise the default synchro pas | ssword)     |           |

Add/Update Cancel

Abbildung 4 - eWON Verbindung anlegen

| eSync ID               | Geben Sie hier einen beliebigen Name für den anzubindenden eWON-<br>Router an.                                                |
|------------------------|----------------------------------------------------------------------------------------------------|
| Description            | Hier können sie eine optionale Notiz zu dem Gerät oder dem Standort eingeben.                                                 |
| Serian Number          | Hier muss die Seriennummer des eWON-Routers eingetragen werden, der angebunden werden soll!                                   |
| Additional Information | Hier haben Sie die Möglichkeit weitere Notizen zu hinterlegen.                                                                |
| Password               | Geben Sie hier das Passwort für den Datenempfang vom eWON an (z.B. test1234). Es dürfen keine Sonderzeichen verwendet werden! |

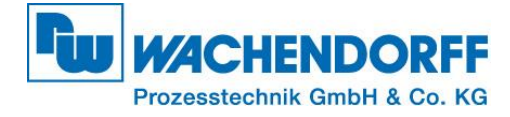

Wenn die Einstellungen übernommen wurden, wird der angelegte eWON-Router nun wie folgt im eSync-Server angezeigt.

| -                      |              |                   |   |                   |       |             |              |           | UNREGISTE   | RED CO | DPY (Enter registration info) |
|------------------------|--------------|-------------------|---|-------------------|-------|-------------|--------------|-----------|-------------|--------|-------------------------------|
|                        |              | System Setup      | E | WONs Setup        |       | Tree        | Setup        |           | Users Setur | )      | Main Menu                     |
| Osei. Cimsuan neinnaim | > <u>eSy</u> | nc                |   |                   |       |             |              |           |             | Re     | cords per page: 20 <u>OK</u>  |
| y eSync                |              | Add an eWON       |   | Delete selected ( | eWONs |             | Synchronize  | e selecte | d eWONs     |        | 17/03/2016 14:08:36           |
| Maschine_1             |              | Name              |   | S/N               | D     | Description |              |           |             |        |                               |
|                        |              | <u>Maschine 1</u> |   | 1549-0127-21      | S     | Standor     | t_Geisenheim |           |             |        |                               |

Abbildung 5 - Angelegte eWON Verbindung im eSync

## 5. M2U Einstellungen (optional)

Der Pushing-Dienst M2U stellt eine Weiterleitung der vom eWON-Router gesendeten Daten über den Talk2M-Server bereit. Wenn die Verbindung nur lokal und nicht über M2U realisiert werden soll, dann überstpringen Sie dieses Kapitel und gehen Sie direkt zu Kaptiel 6.

Um in die M2U Einstellungen zu gelangen, öffnen Sie den eCatcher und gehen Sie in die Konto-Einstellungen Ihres Talk2M-Accounts (1). Klicken Sie anschließend auf den Schrifzug "Erweiterte Einstellungen anzeigen…" um alle Einstellungen Ihres Talk2M-Accounts sehen zu können. Unter M2U [Ändern…] öffnen sich die M2U Einstellungen.

| 🔔 eCatche | er (6.0.0 build 19654) 💼 🔳 🔤                                                                                                    |    |
|-----------|----------------------------------------------------------------------------------------------------|----|
|           | Logout Deutsch 🔻 💡                                                                                                    |    |
| e         | Kontoeigenschaften:                                                                                                    |    |
| eWONs     | E Logging Erichte                                                                                                    |    |
| *         | Name des eWON Kunden-Feld 2: Custom Field 2 Name des Benutzer Kunden-Feld 2: Custom Field 2 Öndern                               | ^  |
| Benutzer  | Name des eWON Kunden-Feld 3: Custom Field 3 Name des Benutzer Kunden-Feld 3: Custom Field 3                                      |    |
| R.        | eWON automatische Erstellung                                                                                                    |    |
|           | Globaler Registrierungsschlüssel: Exportieren des Schlüssel auf SD-Karte                                                         |    |
| -         |                                                                                                    |    |
|           | M2U                                                                                                    |    |
|           | m2u.talk2m.com weitergeleitet nach esync.wachendorff.de                                                                          |    |
|           |                                                                                                    |    |
|           | Datenschutz                                                                                                    |    |
|           | eWONs dieses Kontos werden geortet, falls die Lokalisierung auf dem eWON aktiviert ist.                                          | E. |
|           |                                                                                                    |    |
|           | M2Web Logo-Programm                                                                                                    |    |
|           | Hier können Sie das Erscheinungsbild des M2Web Portals nach Kundenwünschen anpassen.                                             | Ŧ  |
|           | You need several engineers<br>WACHINES CAN TALK You need several engineers<br>working at the same time? UPGRADE to<br>Talk2M Pro | I  |
|           | Kredit:11,70€ <b>Talk2M @</b>                                                                                                    | )  |

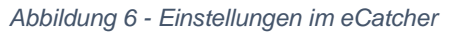

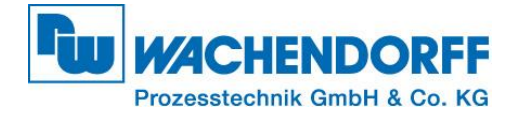

Hierbei muss die hinterlegte URL ein HTTPS Zertifikat verwenden, damit die Kommunikation vom Talk2M-Server zum eSync-Server gesichert aufgebaut werden kann. In diesem Beispiel leitet M2U im Anschluss die von einem eWON-Router an die "m2u.talk2m.com" gesendeten Daten an die URL-Adresse "esync.wachendorff.de" weiter.

| 🔔 M2U Einträge  |                      | <b>—</b>  |
|-----------------|----------------------|-----------|
| m2u.talk2m.com  | esync.wachendorff.de | Erweitert |
| m2u2.talk2m.com |                      | Erweitert |
| m2u3.talk2m.com |                      | Erweitert |
| m2u4.talk2m.com |                      | Erweitert |
|                 |                      |           |
|                 | OK                   | Abbruch   |
|                 |                      |           |

Abbildung 7 - M2U Einstellungen

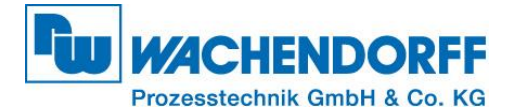

## 6. Parametrierung des eWON-Routers

Zu den Data Management Einstellungen des eWON-Routers gelangen Sie über [Konfiguration] (1) -> [System] (2) -> [Hauptmenü] (3) -> [Data Management] (4).

| Flexy <sub>205</sub> # | > К | onfiguration > 🕰 System > | Hauptmenü 🔸 Netz Service 🔸 曼 Dat    | ta Management       |                                         | Angemeldet als 📤 adm 🛛 🧉                                          | 🕑 🕑 🗡 Wizards        |
|------------------------|-----|---------------------------|-------------------------------------|---------------------|-----------------------------------------|-------------------------------------------------------------------|----------------------|
| <b>Q</b> Filter tree   |     |                           | Data Management                     |                     |                                         |                                                                   |                      |
| Home                   |     |                           |                                     |                     |                                         |                                                                   |                      |
| Tags                   |     | Allgemein                 | Data Management                     |                     |                                         | 5 Benut                                                           | zerdefiniert 👻       |
| Diagnose               |     | 📥 Identifikation          | Data Management ID:                 | Maschine_1          | Dies ist die ID, die                    | e auf dem Datenerfassungs-Server festgelegt v                     | vurde.               |
| Konfiguration 🚹        |     | 🥦 Sprache                 | Passwort:                           | *******             | (Falls auf dem Da                       | tenerfassungs-Server angegeben)                                   |                      |
| 🏏 Assistenten          |     | 🗘 Alarme                  | URL Server:                         | m2u.talk2m.com      | ex: http://your_s                       | server.com:8080 oder your_server.com:808<br>n (Standard Port: 80) | 0 oder               |
| BASICIDE               |     | 🋗 Datum & Zeit            |                                     |                     |                                         |                                                                   |                      |
| 🐸 Benutzer             |     | 📑 Planer                  | Upload Intervall:                   | 1 Minuten           | (0 angeben, wei                         | nn Sie den "Erweiterten Datentransfer Zeitplar                    | n" unten benutzen)   |
| 📽 System 2             |     | Netz Service              | Erweiterter Datentransfer Zeitplan: |                     |                                         |                                                                   |                      |
| 3 Hauptmenü            |     | ≓ ∨сом                    | Datengruppe(n) auswählen:           | 🗹 A 📄 B 📄 C 📄 D     | Wählen Sie aus, v<br>alle Tags übertrag | velche Daten übertragen werden sollen. Bei ke<br>gen.             | einer Auswahl werden |
| Kommunikation          |     | 🖂 SMTP (eMails)           |                                     | 🗍 Linload hei Alarm |                                         |                                                                   |                      |
|                        |     |                           |                                     |                     |                                         |                                                                   |                      |
| 🕑 Neustart             |     | 📩 FTP                     |                                     |                     |                                         |                                                                   |                      |
|                        |     | 🗒 OPCUA                   |                                     |                     | •                                       |                                                                   |                      |
|                        |     | ≓ SNMP                    |                                     |                     |                                         |                                                                   |                      |
|                        |     | 4 🛢 Data Management       |                                     | A                   | ktualisieren                            |                                                                   |                      |
| <i>e</i> won           | [   | eWON Name: eWON Firmware  | e: 13.0s0 S/N:                      |                     |                                         | Aktuelle Zeit:                                                    | Status 🥙 💧           |

Abbildung 8- eSync Einstellungen im eWON

Ändern Sie dann das Verbindungs-Feld **(5)** auf "Benutzerdefieniert" und tragen Sie anschließend die im eSync-Server definierten Parameter (Kaptiel 4) in die entsprechenden Felder ein.

### Bei lokaler Verwendung:

Befinden sich der eSync-Server und der eWON-Router in einem lokalen Netzwerk, dann verwenden Sie die IP-Adresse des eSync-Servers im Feld "URL Server".

### Bei Verwendung von M2U:

Soll der eSync-Server über die M2U-Weiterleitung die Daten des eWON-Routers erhalten, so tragen Sie in das Feld "URL-Server" die entsprechende M2U-Adresse ein (m2u.talk2m.com). Der eWON-Router wurde zuvor in Ihrem Talk2M-Account registriert (TN601, nötig für M2U Option).

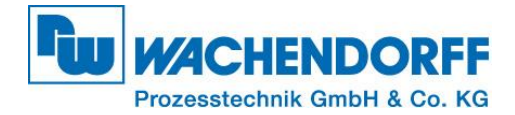

## 7. Datenbank-Zugriff

Ist die Einstellung im eWON-Router übernommen, wird jede Minute (abhängig von den Sync-Einstellungen im eWON-Router) ein Datentransfer zum eSync-Server durchgeführt. Wann genau der eWON-Router synchronisiert wurde, ist auf dem eSync-Server unter dem Punkt **[eWONs]** in der Spalte **"Last synchro"** mit einem entsprechenden Zeitstempel zu sehen.

|                          |                   |               |              | 0                       | INREGISTERED C   | OPT (Enter registration mio) |
|--------------------------|-------------------|---------------|--------------|-------------------------|------------------|------------------------------|
| Sunc                     | View I/O          | Alarm Summa   | ry eWON      | ls Conr                 | nections History | Configuration                |
| User: Christian Herrmann |                   | Alarm History | ,            |                         |                  | Log off 角                    |
|                          | > <u>eSync</u>    |               |              |                         | Re               | cords per page: 20 <u>OK</u> |
| y eSync                  |                   |               |              |                         |                  | 14:21:28                     |
| Maschine_1               | Name              | SAN           | Last synchro | IP Address              | Description      |                              |
|                          | <u>Maschine 1</u> | 1549-0127-21  | 14:21:16     | WAN: <u>94.236.12.5</u> |                  |                              |

Abbildung 9 - eSync verbundene Geräte

Der eSync-Server schreibt die entgegengenommenen Daten direkt in die MySQL Datenbank. Den Zugriff auf die Datenbank können Sie mithilfe von MySQL Management-Tools wie z.B. MySQL Workbench testen.

Die Datenbank wird mit dem Namen "esync" bereitgestellt und verwendet folgende Login-Daten:

Benutzer: eSyncExport Passwort: eSyncPwd

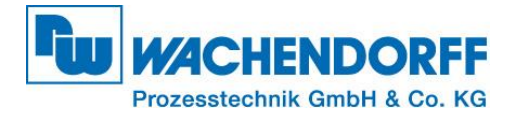

## Copyright

Dieses Dokument ist Eigentum der Fa. Wachendorff Prozesstechnik GmbH & Co. KG. Das Kopieren und die Vervielfältigung sind ohne vorherige Genehmigung verboten. Inhalte der vorliegenden Dokumentation beziehen sich auf das dort beschriebene Gerät bzw. die beschriebene Produktgruppe.

### **Erweiterter Haftungsausschluss**

Alle technischen Inhalte innerhalb dieses Dokuments können ohne vorherige Benachrichtigung modifiziert werden. Der Inhalt des Dokuments ist Inhalt einer wiederkehrenden Revision. Bei Verlusten durch Feuer, Erdbeben, Eingriffe durch Dritte oder anderen Unfällen, oder bei absichtlichem oder versehentlichem Missbrauch oder falscher Verwendung, oder Verwendung unter unnormalen Bedingungen werden Reparaturen dem Benutzer in Rechnung gestellt. Wachendorff Prozesstechnik ist nicht haftbar für versehentlichen Verlust durch Verwendung oder Nichtverwendung dieses Produkts, wie etwa Verlust von Geschäftserträgen. Wachendorff Prozesstechnik haftet nicht für Folgen einer sachwidrigen Verwendung.

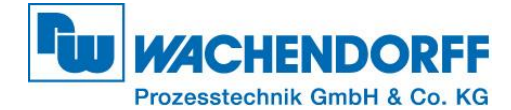

#### Ansprechpartner

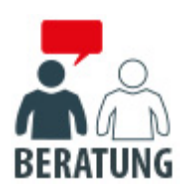

#### Anwendungsberatung, Produktauswahl

(Zur Geräteauswahl vor einer Kaufentscheidung.) wenden Sie sich bitte an:

- T: +49 6722 9965-544
- M: <u>Beratung@wachendorff.de</u>

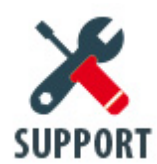

#### Technische Unterstützung

(Bei der Inbetriebnahme oder im laufenden Betrieb.) wenden Sie sich bitte an:

- T: +49 6722 9965-966
- M: <u>Support@wachendorff.de</u>

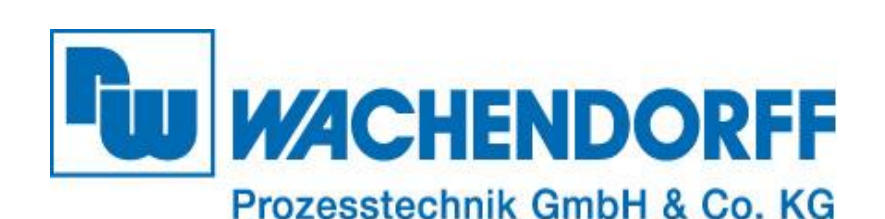

Wachendorff Prozesstechnik GmbH & Co. KG Industriestrasse 7 . D-65366 Geisenheim

Tel.: +49 (0) 6722 / 9965 - 20 Fax: +49 (0) 6722 / 9965 - 78 E-Mail: <u>wp@wachendorff.de</u> www.wachendorff-prozesstechnik.de

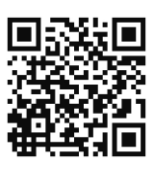